Il file ZIP contiene tutti i file per l'installazione.

Tutto il contenuto può essere decompresso in una qualsiasi cartella da Voi creata.

Successivamente per l'installazione bisogna cliccare sul file *menu.exe* e apparirà una finestra DOS con tre opzioni di scelta:

- 1) Installazione sul computer
- 2) Consultazione da CD
- 3) Esci

L'installazione viene effettuata in circa sei minuti ed automaticamente parte il browser per la consultazione del contenuto.

La consultazione è semplice ed interattiva, esistono tabelle semplici e file pdf e tabelle Excel complesse con più dati (sezione **dati**).

Qualche volta il servizio di server virtuale "server2go" alla chiusura rimane attivo e per una successiva consultazione dei contenuti bisogna prima disattivarlo:

(**per windows XP**: ctrl+alt+canc – task manager – processi – selezionare server2go e cliccare su termina processo; )

(**per windows vista e 7**: ctrl+alt+canc – avvia gestione attività – processi - selezionare server2go e cliccare su termina processo oppure più semplicemente cliccare con il tasto destro sull'icona in basso a destra arancione "server2go" e scegliere close "server2go").

Per fare ripartire il sistema cliccare sul file c:\cdrepertorio\server2go.exe

Grazie e buona consultazione.

Per qualsiasi problema è possibile contattare

il dott. Riccardo Abbate dell'Ufficio Regionale per la Sicilia al numero 091-6751831.